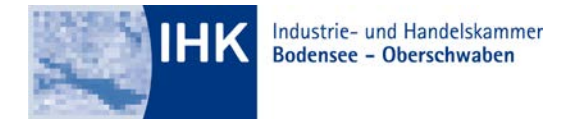

# GESCHÄFTSBEREICH AUSBILDUNG

## Anleitung zur Registrierung als Ausbildungsstätte im Online-Portal #BerufsBildungOnline

1. Schritt

## Aufrufen der Portal-Website

Bitte rufen Sie die Internetseite <u>https://bildung.unikam.de</u> auf. Alternativ finden Sie die Internetseite auf über unsere Homepage unter der Dokumentennummer 4949070 oder Sie scannen mit Ihrem Smartphone den QR-Code auf der rechten Seite dieser Anleitung.

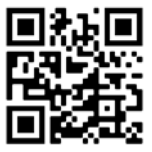

## 2. Schritt

### Zugangsdaten (Logindaten) eingeben

Bitte geben Sie die Zugangsdaten, welche Sie von uns erhalten haben, ein.

| Willkommen im<br>Das Onlineportal rund um die bet | IHK-Bildungsportal!<br>riebliche Ausbildung #BerufsBildungOnline                                                         |
|---------------------------------------------------|----------------------------------------------------------------------------------------------------|
|                                                   | <b>Login</b><br>Sie haben bereits einen Zugang? Melden Sie sich hier an.<br><sup>Zugangsnummer/E-Mail</sup><br>165768896 |
|                                                   | Passwort/PIN •••••• Zugangsdaten vergessen? Anmelden                                                                     |

### 3. Schritt

#### E-Mailadresse hinterlegen

Bitte geben Sie nun die E-Mailadresse der Person ein, die als Administrator der Firma hinterlegt werden soll. (Später können Sie noch weitere Personen als Vertragsverwalter oder Administratoren anlegen/eintragen – Siehe dazu Schritt 5)

| E-Mail registrieren Sie müssen zunächst eine gültige E-Mail Adresse mit Ihrem Konto verknüpfen E-Mail Verifizierungscode anfordern Ich habe bereits einen Cade |                                                                     |   |
|----------------------------------------------------------------------------------------------------|---------------------------------------------------------------------|---|
| Sie müssen zunächst eine gültige E-Mail Adresse mit Ihrem Konto verknüpfen E-Mail Verifizierungscode anfordern Ich habe bereits einen Cade                     | registrieren                                                        | × |
| Verifizierungscode anfordern<br>Ich habe bereits einen Code                                                                                                    | sen zunächst eine gültige E-Mail Adresse mit Ihrem Konto verknüpfer | n |
|                                                                                                    | Verifizierungscode anfordern<br>bereits einen Code                  |   |

Anschließend erhalten Sie eine E-Mail mit dem entsprechenden Verifizierungscode. Bitte kopieren Sie sich den Verifizierungscode oder klicken Sie auf das Wort "LINK" in der E-Mail.

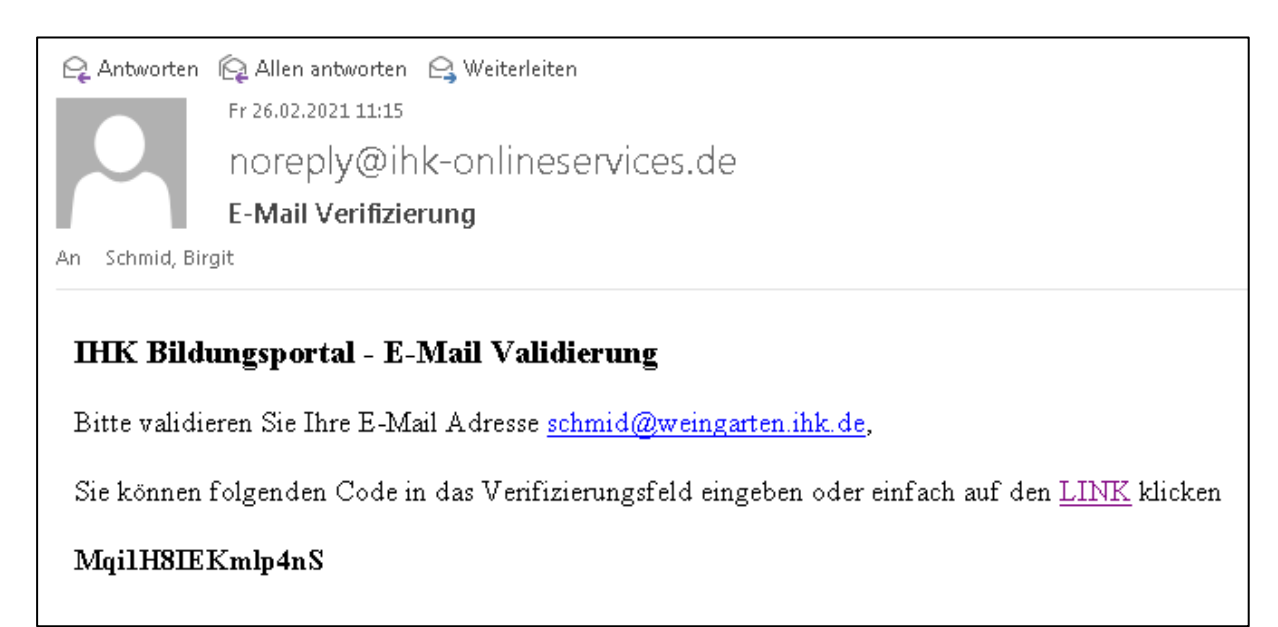

Achtung!: Sollte die E-Mailadresse dem System bereits bekannt sein, da der Administrator beispielsweise IHK-Prüfer oder Prüferin ist, werden die Konten nach einer Anmeldung mit den bereits bekannten Prüfer-Zugangsdaten zusammengeführt.

## 4. Schritt

## Sie sind registriert!

Sie können nun das Portal vollumfänglich nutzen.

| Willkommen zurüc                                          | ck, Frau Mustermann!                                                                 |                                           |                                                                     |
|-----------------------------------------------------------|--------------------------------------------------------------------------------------|-------------------------------------------|---------------------------------------------------------------------|
| A Mein Profil<br>Zugangsnummer:<br>Registrierungs E-Mail: | 165759025<br>schmid@weingarten.ihk.de                                                | ∯ <u>Meldungen verwalten</u> ⊘ <b>Nev</b> | vsfeed                                                              |
| Anschrift:                                                | Lindenstr. 2<br>88250 Weingarten                                                     |                                           |                                                                     |
| <u>Profil bearbeiten</u>                                  |                                                                                      | <u>Alle Neuigkeiten</u>                   |                                                                     |
| 🖹 Ausbildungsver                                          | <b>träge der Firma mit ID: 165768896</b><br>TEST Asta IHK   Lindenstr. 2, Weingarten | & Mitarbeiter der Firma                   | <b>mit ID: 165768896</b><br>EST Asta IHK   Lindenstr. 2, Weingarten |
| Zurückgewiesen                                            | keine                                                                                | Ausbilder                                 | 1 bei der IHK registrierte                                          |
| Upload ausstehend                                         | keine                                                                                | Vertragsverwalter                         | 1 registrierte                                                      |
| In Bearbeitung                                            | keine                                                                                | Administratoren                           | 1 registrierte{r}                                                   |
| Hochgeladen                                               | keine                                                                                |                                           |                                                                     |
| Alle Ausbildungsverträge                                  |                                                                                      | <u>Berechtigungen</u>                     |                                                                     |

#### 5. Schritt

## Mitarbeiter -Berechtigungen

Vertragsverwalter oder Administratoren können Sie über den Button "Berechtigungen" bei der Kachel "Mitarbeiter der Firma mit ID: 165XY" anlegen.

|                   | i berder in itt registrierte |
|-------------------|------------------------------|
| /ertragsverwalter | 1 registrierte               |
| dministratoren    | 1 registrierte{              |

Hier können Sie nun die bereits registrierten Ausbilder Ihrer Firma sehen. Über "Neuer Mitarbeiter" können Sie einen Vertragsverwalter oder Administrator anlegen.

| 😤 Mitarbeiter der Firma r                            | mit ID: 165768896           | ← Zurück                                                                                              |
|------------------------------------------------------|-----------------------------|----------------------------------------------------------------------------------------------------|
| Mitarbeiter durchsuchen                              | Neuer Mitarbeiter           | Hinweis: Um neue Ausbilder zu registrieren, melden Sie sich bitte bei Ihrer zuständigen I <u>HK</u> . |
| Name / E-Mail 💲                                      |                             | Ausbilder ‡ Vertrag ‡ Administrator ‡                                                                 |
| <b>Mustermann Martha</b><br>schmid@weingarten.ihk.de |                             | • • • E                                                                                               |
| Bei der IHK als aktive Ausbilder regist              | triert 🛛 🔵 Berechtigung ert | eilt 🛛 😑 Registrierung ausstehend 🖉 keine Berechtigung                                                |

Bitte tragen Sie nun den Namen und die E-Mailadresse des Vertragsverwalters oder des Administratoren ein. Haken Sie bitte an, welche Berechtigung/welche Berechtigungen die Person erhalten soll. Nach dem speichern erhält die Person eine E-Mail zur Registrierung.

| Neuen Mitarbeiter anleg                                         | jen >                                         | < |  |  |
|-----------------------------------------------------------------|-----------------------------------------------|---|--|--|
| Persönliche Daten                                               |                                               |   |  |  |
| Vorname<br>Hermann                                              | Nachname<br>Mustermann                        |   |  |  |
| Emoil<br>mustermann@weingarten                                  | .ihk.de                                       |   |  |  |
| Berechtigungen                                                  |                                               |   |  |  |
| Vertrag                                                         | (?)                                           |   |  |  |
| Administrator                                                   | (?)                                           |   |  |  |
|                                                                 |                                               |   |  |  |
| Abbrechen                                                       | Mitarbeiter anlegen                           |   |  |  |
| Nach dem Anlegen wird ein Link an die angegebene E-Mail-Adresse |                                               |   |  |  |
| gesendet.                                                       | iterbeiter im UUV Dildungenertel registrisses |   |  |  |
| Die oben gesetzten Berech                                       | tigungen werden automatisch übernommen.       |   |  |  |

Bitte beachten sie, dass neue Ausbilder/-innen ausschließlich über die IHK angelegt werden können. Bitte nutzen Sie hierfür unser Antragsformular "Antrag auf Eignung/Angaben zum Ausbilder". Das Formular finden Sie auf unserer Homepage unter der Dokumentennummer 71873.

#### Ansprechpartner:

Jana Steinacher Telefon: 0751 409-125 E-Mail: steinacher@weingarten.ihk.de